# Reporting Service User Manual formerly the Digital Reporting Portal (DLR)

Date: August 11, 2023 Version: 8

# Contents

| 1 In                                                  | troduction3                                                                                                    |
|-------------------------------------------------------|----------------------------------------------------------------------------------------------------|
| 1.1                                                   | Log-in methods                                                                                                    |
| 1.2                                                   | Language settings 4                                                                                                    |
| 1.3                                                   | Need help?4                                                                                                    |
| 2 Lo                                                  | gin to My DNB5                                                                                                    |
| 2.1                                                   | Logging in 5                                                                                                    |
| 2.2                                                   | Your details                                                                                                    |
| 2.3                                                   | Switching institutions                                                                                                    |
| 3 Sı                                                  | bmitting reports9                                                                                                    |
|                                                       |                                                                                                    |
| 3.1                                                   | Overview of reporting obligations                                                                                                    |
| 3.1<br>3.2                                            | Overview of reporting obligations                                                                                                    |
| 3.1<br>3.2<br>3.3                                     | Overview of reporting obligations9Submitting a report10Reviewing validation reports for submissions16                                                                                                    |
| 3.1<br>3.2<br>3.3<br>3.4                              | Overview of reporting obligations9Submitting a report10Reviewing validation reports for submissions16Certification/auditor's report16                                                                                                    |
| 3.1<br>3.2<br>3.3<br>3.4<br><b>4 No</b>               | Overview of reporting obligations       9         Submitting a report       10         Reviewing validation reports for submissions       16         Certification/auditor's report       16         Detifications       16                                 |
| 3.1<br>3.2<br>3.3<br>3.4<br><b>4 No</b><br>4.1        | Overview of reporting obligations       9         Submitting a report       10         Reviewing validation reports for submissions       16         Certification/auditor's report       16 <b>btifications</b> 18         Notifications overview       18 |
| 3.1<br>3.2<br>3.3<br>3.4<br><b>4 No</b><br>4.1<br>4.2 | Overview of reporting obligations9Submitting a report10Reviewing validation reports for submissions16Certification/auditor's report16otifications18Notifications overview18Searching notifications18                                                        |

# 1 Introduction

In the Netherlands, De Nederlandsche Bank (DNB) supervises a large number of financial institutions, which are required to submit data to DNB using the DNB Reporting Service. This manual explains how you can submit your reports using the Reporting Service in My DNB (formerly known as the Digital Reporting Portal or DLR).

# 1.1 Log-in methods

To use the Reporting Service in My DNB you must log in using one of the available log-in methods, i.e. via eHerkenning or via a My DNB account.

## eHerkenning

Businesses and government agencies are increasingly using eHerkenning, which is a simple and secure method for authenticating users who log in to their websites with a single log-in token.

It is important to note that not every company, institution or government agency requires the same level of security. That is why there are different assurance levels. eHerkenning offers the following four levels of assurance: EH2, EH2+, EH3 and EH4. To use the Reporting Service in My DNB you need at least assurance level 3 (EH3). You cannot use the service if you have a lower level login token. If you have an eHerkenning login with level 3 and an authorisation for the Reporting Service in My DNB, you can log in directly. If not, please follow the instructions on the <a href="https://www.eherkenning.nl/en">https://www.eherkenning.nl/en</a> website to request the appropriate eHerkenning token.

### **My DNB account**

Please note that foreign companies and organisations that do not have a Dutch Chamber of Commerce registration cannot use eHerkenning. On <u>My DNB</u> you will find more information about the My DNB account, and you can create an account if you do not have one.

## 1.2 Language settings

The Reporting Service is available in two languages: Dutch and English. You can switch languages via the profile icon at the top right of the screen. This can be done from any screen in the application.

| Mijn DNB My services                              | ✓ Other servic | es ∨       |                 |                                  | EH TesterKM4, 90004485 (kvk)                                        | × |
|---------------------------------------------------|----------------|------------|-----------------|----------------------------------|---------------------------------------------------------------------|---|
| ervice<br>eporting (DLR)<br>Reporting obligations |                |            |                 |                                  | You are logged in as<br>TesterKM4<br>On behalf of<br>90004485 (kvk) |   |
| Q Search in reports                               |                | ×          | ite<br>pa       | ims per <u>10 *</u><br>ige       | My details                                                          | > |
| Report 🐨                                          | Frequency =    | Period \Xi | No <del>7</del> | Expected $\psi$ $\overline{\pm}$ | Contact and frequently asked questions                              | > |
| MERTEST                                           | Per maand      | 31-05-2023 | 1               | 30-09-2106                       |                                                                     |   |
| MERTEST                                           | Per maand      | 30-06-2023 | 1               | 30-09-2106                       | About My DNB                                                        | > |
| MERTEST                                           | Per maand      | 31-03-2018 | 3               | 30-06-2101                       | Log out                                                             | > |
| MERTEST                                           | Per maand      | 28-02-2018 | 1               | 31-05-2101                       | Switch company                                                      | > |
| MERTEST                                           | Per maand      | 31-01-2018 | 1               | 02-05-2101                       |                                                                     |   |
| Corep Consolidated                                | Per kwartaal   | 30-06-2017 | 4               | 28-05-2031                       | Postponed                                                           |   |
| 0000_03TESTAUTOMATISERING                         | Per maand      | 30-04-2023 | 1               | 28-05-2031                       | Open Ambrosia Bank                                                  |   |

# 1.3 Need help?

### **Technical support**

Do you have any technical questions? Please contact our Service Desk at <u>dit-servicedesk@dnb.nl</u> Telephone: +31 20 5246111

The Service Desk is available on business days between 08:00 and 18:00.

### **Questions about reporting**

If you have any questions about the contents of your reports, please contact your account manager at DNB by email or telephone. You can find their contact details in previous correspondence.

# 2 Login to My DNB

To use the Reporting Service, log in to your personal portal at My DNB

| Mijn DNB                                                                                |                                                                                              | Aijn DNB                                                                   |                                                              | ×                                                                                                    |
|-----------------------------------------------------------------------------------------|----------------------------------------------------------------------------------------------|----------------------------------------------------------------------------|--------------------------------------------------------------|----------------------------------------------------------------------------------------------------|
| Welcome to My DNB                                                                       | Related<br>• Alexa Un (218)<br>• Korrer Haups Na<br>• Ungerson and Hauer<br>• Loger adstance | rous<br>works                                                              |                                                              | You are not yet logged in       Login       Ingle avoitance       Concard and tropurely asked purelys.       Allocit Vy (2014)       The |
| Log in Log To be Child were whensemany provide your My. Create a Child account          | ing a my ONB account<br>a My Ohili account here                                              | Log in<br>Log in to say field with allowancegoe water good<br>this account | Creating a my DNB account<br>My Coaste a My DMB account orce |                                                                                                    |
| More information<br>My DNB is your personal portal with De Neterlandsche Bank (DbB). In | this portrai you can use vanous services and                                                 | More information                                                           |                                                              |                                                                                                    |

# 2.1 Logging in

 Click on the Log in button in the middle of the homepage or on the Log in link via the profile icon at the top right

| DeNederlandscheBank<br>EUROSYSTEEM                                                                          |                 |
|----------------------------------------------------------------------------------------------------|-----------------|
| Choose your login method                                                                                    |                 |
| EH 3/4 Log in with eHerkenning                                                                              | >               |
| Mijn DNB Login with MijnDNB account                                                                         | >               |
| If you do not have an eHerkenning login token o<br>DNB account?                                             | or a My         |
| If you do not yet have an eHerkenning login token or a My DNB activation about the different login methods: | ccount and      |
| If you want to log in with eHerkenning but do not yet have an eHe token  Read how to apply for eHerkenning  | erkenning login |
| If you want to create a My DNB account<br>Read how to create a My DNB account                               |                 |
|                                                                                                    |                 |

 Choose Log in with eHerkenning. Companies and organisations without a Dutch Chamber of Commerce registration must choose Log in with My DNB Account.

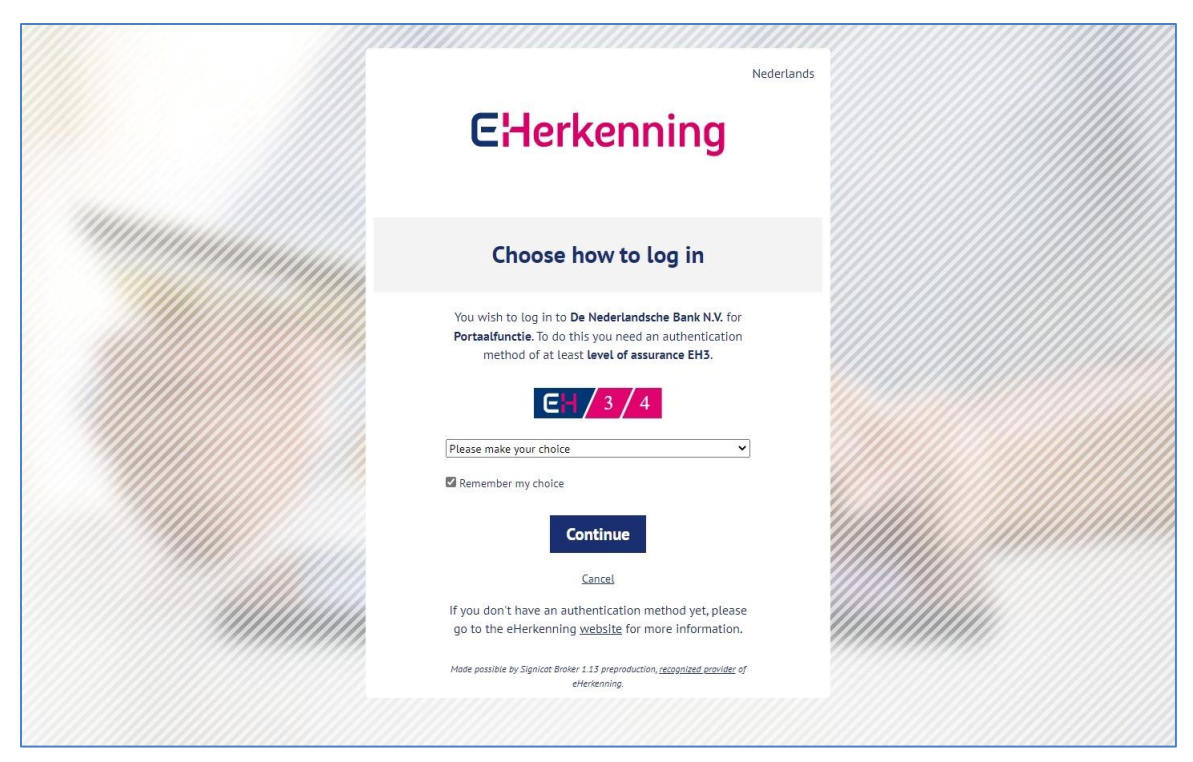

To log in using eHerkenning you need at least assurance level 3 (EH3).

- Choose your eHerkenning provider from the list and click **Continue**.
- Follow the instructions provided by your eHerkenning provider.

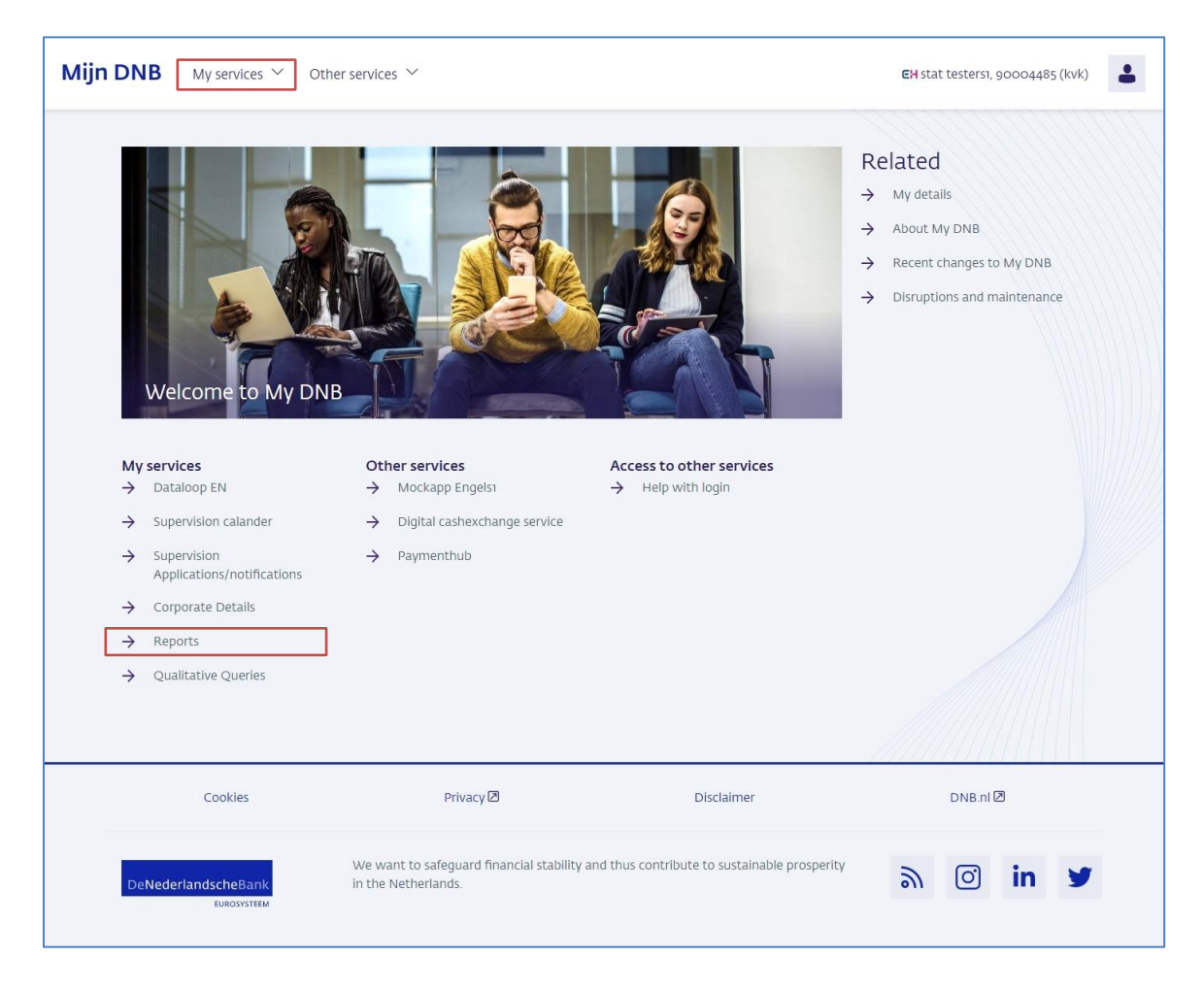

If your login is successful, you will be taken to your personal My DNB page. From this page, you can navigate to the Reporting Service. You will find the link to the Reporting Service under the My services heading at the centre of the page or under the My services menu item.

## 2.2 Your details

If you are logged in to My DNB, you can access your account details via the My details link under the profile icon.

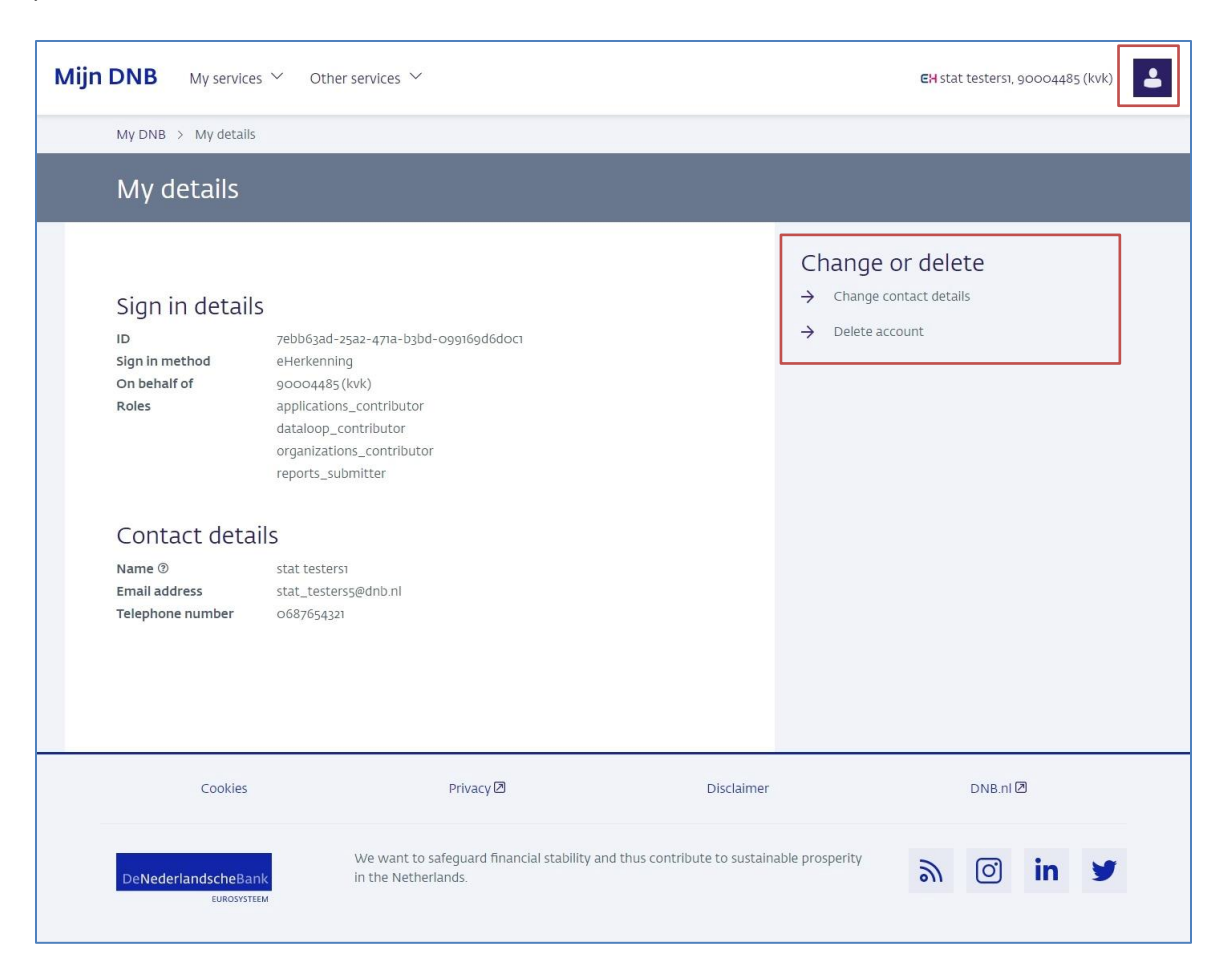

On the My details page, you can also change your contact details or delete your account.

# 2.3 Switching institutions

Next to the profile icon at the top right, you will find the name of the account you are logged in with and the name or Chamber of Commerce number of the institution on whose behalf you are logged in.

| vice<br>porting (DLR)     |              |            |           |                          | You are logged in as                   |   |
|---------------------------|--------------|------------|-----------|--------------------------|----------------------------------------|---|
| teporting obligations     |              |            |           |                          | TesterKM4                              |   |
|                           |              | 225        | _         |                          | On behalf of<br>90004485 (kvk)         |   |
| Search in reports         |              |            | ite<br>pa | ms per <u>10 *</u><br>ge | My details                             |   |
| Report 👻                  | Frequency =  | Period \Xi | No \Xi    | Expected $\psi =$        | Contact and frequently asked questions |   |
| MERTEST                   | Per maand    | 31-05-2023 | 1         | 30-09-2106               |                                        |   |
| MERTEST                   | Per maand    | 30-06-2023 | 1         | 30-09-2106               | About My DNB                           |   |
| MERTEST                   | Per maand    | 31-03-2018 | 3         | 30-06-2101               | Log out                                |   |
| MERTEST                   | Per maand    | 28-02-2018 | 1         | 31-05-2101               | switch company                         | ł |
| MERTEST                   | Per maand    | 31-01-2018 | 1         | 02-05-2101               |                                        | _ |
| Corep Consolidated        | Per kwartaal | 30-06-2017 | 4         | 28-05-2031               | NL. DNB.nl C                           |   |
|                           |              |            |           |                          | Postponed                              |   |
| 0000_03TESTAUTOMATISERING | Per maand    | 30-04-2023 | 1         | 28-05-2031               | (Open) Ambrosia Bank                   |   |

If you are responsible for submitting reports on behalf of different institutions, you can easily switch institutions in My DNB. Click on the profile icon at the top right and then on the link Switch institutions. This will take you to your eHerkenning supplier's page, where you can choose another institution.

# 3 Submitting reports

The 'Reporting obligations' page shows the reports you are expected to submit (Section 3.1). Submitting a report involves a number of steps (Section 3.2). We will send you one or more validation reports following each submission (see Section 3.3).

# 3.1 Overview of reporting obligations

|                                         |               |            |      |                        |                            | rennia 20004407 (ren) th      |
|-----------------------------------------|---------------|------------|------|------------------------|----------------------------|-------------------------------|
| eporting (DLR)<br>Reporting obligations |               |            |      |                        |                            | Notifications (99+)   Need he |
| Search in reports                       |               | ×          |      | items per 10 🔻<br>page | items 0 - 10 (82<br>items) | IC C > >I Download            |
| Report 😇                                | Frequency =   | Period \Xi | No 7 | Expected ↓             | Status \Xi                 | Alert $\Xi$ Relates to $\Xi$  |
| CSDR article 9 individual               | Per kwartaal  | 30-06-2018 | 63   | 02-05-2023             | Completed                  | ABN AMRO Bank N.V.            |
| CSDR article 9 individual               | Per kwartaal  | 30-06-2018 | 62   | 15-03-2023             | Completed                  | ABN AMRO Bank N.V.            |
| CSDR article 9 individual               | Per kwartaal  | 30-06-2018 | 61   | 14-03-2023             | Completed                  | ABN AMRO Bank N.V.            |
| CSDR article 9 individual               | Per kwartaal  | 30-06-2018 | 60   | 06-03-2023             | Completed                  | ABN AMRO Bank N.V.            |
| CSDR article 9 individual               | Per kwartaal  | 30-06-2018 | 59   | 28-02-2023             | Completed                  | ABN AMRO Bank N.V.            |
| CSDR article 9 individual               | Per kwartaal  | 30-06-2019 | 2    | 28-02-2023             | Not accepted               | ABN AMRO Bank N.V.            |
| CSDR article 9 individual               | Per kwartaal  | 31-03-2018 | 2    | 28-02-2023             | Open                       | ABN AMRO Bank N.V.            |
| CSDR article 9 individual               | Dec lowertaal | 20.05.2010 |      | 01 02 2022             | Completed                  | ARM AND Deal MIX              |

The overview shows all reports you submitted and still have to submit. The columns provide the following information.

Report: the name of the report

Frequency: the submission frequency for the report.

Period: the end date of the reporting period

**No.**: This number indicates the first submission of a report or a resubmission. Any number higher than 1 indicates a resubmission.

**Expected**: The deadline by which the report must be delivered.

Status: A report may have any of the following five statuses:

- Open: the report has not yet been created
- Open, Draft:

the report has been uploaded but not submitted.

Open, In progress:

the report has been submitted and DNB is carrying out validation.

Completed:

the report has been submitted and DNB's validation did not result in any blocking errors.

#### Open, Not accepted:

the report has been submitted but DNB's validation resulted in blocking errors. The report must be resubmitted. Section 3.3 deals with validation reports in further detail.

Alert: A (!) indicates that alerts (warnings) were found in the report during validation.

Relates to: The institution/legal entity to which the report relates.

#### Download

#### 🚯 Download

Using the Download button, you can export all reporting obligations for the past year to an Excel file. The file will be downloaded immediately.

| Pages             |   |                           |   |   |   |   |
|-------------------|---|---------------------------|---|---|---|---|
| items per page 50 | • | items 0 - 50 (1444 items) | < | < | > | > |

The reporting obligations overview may consist of several pages. Use the left and right arrows to navigate through the pages. You will also see the total number of reporting obligations here and you can specify the number of reports per page to be shown.

## Searching the overview

| Q | Search in reports | × |
|---|-------------------|---|
|   |                   |   |

The free search field searches the entire table for the specified value. Use the X on the right to empty the search field again.

It is not possible to search by date or items with a fixed range of values such as frequency and status. Please use the column filters to do so.

#### **Column filter**

| Report $\overline{\pm}$ Frequency $\overline{\pm}$ Period $\overline{\pm}$ No $\overline{\pm}$ Expected $\overline{\pm}$ Status $\overline{\pm}$ Alert $\overline{\pm}$ Relates to $\overline{\pm}$ |  |
|----------------------------------------------------------------------------------------------------|--|
|----------------------------------------------------------------------------------------------------|--|

You can use column filters to search for a specific value in a column. To do so, click on the filter icon next to the column name. In the dialogue box, enter the search criteria.

#### Sort

| -      |   |           |   |        |   |    |   |                |        |   |      |   |            |   | _ |
|--------|---|-----------|---|--------|---|----|---|----------------|--------|---|------|---|------------|---|---|
| Report | Ŧ | Frequency | Ŧ | Period | Ŧ | No | Ŧ | Expected 🕹 \Xi | Status | Ŧ | Aler | Ŧ | Relates to | Ŧ |   |

By default, reports are sorted descending by the date by which we expect you to submit them. You can change this by clicking on the column name or on the arrow icon next to the column name. You will only see this arrow if you navigate over the column name or if you have set a sorting.

## 3.2 Submitting a report

Submitting a report in the Reporting Service involves the following steps:

#### **Step 1: select the report**

In the reporting obligations overview, select the report to submit.

#### Step 2: upload the report file(s)

Select the file your organisation has created to comply with the reporting obligation and add the file. The file is then uploaded to DNB.

#### Step 3: submit the report

Submit the report to DNB.

Once you have completed these three steps, you have submitted your report to DNB.

| rvice<br>eporting (DLR)<br>Reporting obligations |               |            |    |                        |                            | Notifications (99+)   Need he |
|--------------------------------------------------|---------------|------------|----|------------------------|----------------------------|-------------------------------|
| Search in reports                                |               | ×          |    | items per 10 ▼<br>page | items 0 - 10 (62<br>items) | < >> I Download               |
| Report =                                         | Frequency \Xi | Period \Xi | No | Expected ↓             | Status \Xi Ale             | rt \Xi Relates to 😇           |
| CSDR article 9 individual                        | Per kwartaal  | 30-06-2018 | 63 | 02-05-2023             | Completed                  | ABN AMRO Bank N.V.            |
| CSDR article 9 individual                        | Per kwartaal  | 30-06-2018 | 62 | 15-03-2023             | Completed                  | ABN AMRO Bank N.V.            |
| CSDR article 9 individual                        | Per kwartaal  | 30-06-2018 | 61 | 14-03-2023             | Completed                  | ABN AMRO Bank N.V.            |
| CSDR article 9 individual                        | Per kwartaal  | 30-06-2018 | 60 | 06-03-2023             | Completed                  | ABN AMRO Bank N.V.            |
| CSDR article 9 individual                        | Per kwartaal  | 30-06-2018 | 59 | 28-02-2023             | Completed                  | ABN AMRO Bank N.V.            |
| CSDR article 9 individual                        | Per kwartaal  | 30-06-2019 | 2  | 28-02-2023             | (Not accepted)             | ABN AMRO Bank N.V.            |
| CSDR article 9 individual                        | Per kwartaal  | 31-03-2018 | 2  | 28-02-2023             | Open                       | ABN AMRO Bank N.V.            |

## Step 1: Select the report

• In the reporting obligations overview, click the report you want to submit.

You will now see the details of the reporting obligation in a new page.

| Mijn DNB My se                                         | rvices $\checkmark$ Other services $\checkmark$ | EH TesterKM4, 90004485 (kvk) 🋕 🛆 |
|--------------------------------------------------------|-------------------------------------------------|----------------------------------|
| Service<br>Reporting (DLR)                             | _                                               | Notifications (99+)   Need help? |
| Reporting obligations                                  |                                                 |                                  |
| < Reporting obligations                                |                                                 | Î                                |
| CSDR article 9 indivi                                  | dual                                            |                                  |
| Report details                                         | Submissions                                     |                                  |
| Status Open                                            | + Create new draft submission                   |                                  |
| Expected date<br>14-01-2020                            |                                                 |                                  |
| <b>Period</b><br>31-12-2019                            |                                                 |                                  |
| <b>Frequency</b><br>Per kwartaal                       |                                                 |                                  |
| <b>Relates to</b><br>Ambrosia bank<br>LEI: 999999999XX |                                                 |                                  |
| Number                                                 |                                                 |                                  |
| 1                                                      |                                                 |                                  |
|                                                        |                                                 |                                  |

 Click the Create new draft submission button. The status of the reporting obligation is set to Open, draft. Step 2: upload the report file(s)

| Mijn DNB My                                        | services $\checkmark$ Other services $\checkmark$                          | <b>EH</b> TesterKM4, 90004485 (kvk) | 4 8             |
|----------------------------------------------------|----------------------------------------------------------------------------|-------------------------------------|-----------------|
| Service<br>Reporting (DLR)<br>Reporting obligation | ns                                                                         | Notifications (99                   | +)   Need help? |
| < Reporting obligations<br>CSDR article 9 ind      | ividual                                                                    |                                     |                 |
| Report details                                     | Submission (Draft)                                                         | → Next step                         |                 |
| Expected date                                      | Report files (required)                                                    |                                     |                 |
| Period                                             | Upload report files here.                                                  |                                     |                 |
| 31-12-2019<br>Frequency<br>Per kwartaal            | Drag file CSDR article 9 individual from type .xml to this field to upload | Select file                         |                 |
| Relates to<br>Ambrosia bank<br>LEI: 9999999999XX   | CSDR9.xml (74.4 KB)<br>uploaded on: 11-08-2023                             |                                     |                 |
| Number<br>1                                        | Attachments (optional)                                                     |                                     |                 |
|                                                    | Upload additional files here.                                              |                                     |                 |
|                                                    | Drag file(s) to this field to upload attachments                           | Select file                         |                 |
|                                                    | No file uploaded yet                                                       |                                     |                 |

The upload box shows the name of the file you need to submit. Some reports require you to provide multiple files. In those cases, you will see multiple upload boxes on the page.

• Click the **Select file** button or drag the file you want to submit to the upload box.

The application immediately starts uploading your file.

| Report files (required)                                           |             |  |  |  |  |  |
|-------------------------------------------------------------------|-------------|--|--|--|--|--|
| Upload report files here.                                         |             |  |  |  |  |  |
| Drag file: "CSDR9_XML" from type .xml to this     field to upload | Select file |  |  |  |  |  |
| <pre> X CSDR9.xml (74.4 KB) uploaded on: 18-10-2022</pre>         |             |  |  |  |  |  |

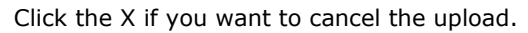

| Report files (required)                                           |             |  |  |  |  |  |
|-------------------------------------------------------------------|-------------|--|--|--|--|--|
| Upload report files here.                                         |             |  |  |  |  |  |
| Drag file: "CSDR9_XML" from type .xml to this     field to upload | Select file |  |  |  |  |  |
| CSDR9.xml (74.4 KB)<br>uploaded on: 18-10-2022 ✓ (uploaded)       |             |  |  |  |  |  |

Click the bin if you want to delete the uploaded file.

You can also delete the draft submission in its entirety. To do so, click the **Delete draft** button.

| Mijn DNB My serv                                                                                                    | vices V Other services V                                                                                                    | EH TesterKM4, 90004485 (kvk) | ۵.        | 8       |
|----------------------------------------------------------------------------------------------------|----------------------------------------------------------------------------------------------------|------------------------------|-----------|---------|
| Service<br>Reporting (DLR)<br>Reporting obligations                                                                                                    |                                                                                                    | Notifications (99            | 9+)   Nee | d help? |
| Report details<br>Status Open<br>Expected date<br>14-01-2020<br>Period<br>31-12-2019<br>Frequency<br>Per kwartaal<br>Relates to<br>Ambrosia bank<br>LEE: 999999999XX<br>Number<br>1 | Submission (reat)<br>Report files (required)<br>Upload report files here.<br>Drag file CSDR article 9 individual from type .xml to this field<br>to upload<br>CSDR9.xml (74.4 KB)<br>uploaded on: 11-08-2023 	(uploaded)<br>Attachments (optional) | → Next step                  |           |         |
|                                                                                                    | Upload additional files here.                                                                                                    | Select file                  |           |         |

 Click the Next Step button when you have uploaded all the required files and want to proceed with submission.

## Step 3: submit the report

| Mijn DNB My                | services $\checkmark$ Other services $\checkmark$ | ЕН TesterКМ4, 90004485 (kvk) Д   |
|----------------------------|---------------------------------------------------|----------------------------------|
| Service<br>Reporting (DLR) |                                                   | Notifications (99+)   Need help? |
| Reporting obligation       | 15                                                | A                                |
| < Reporting obligations    |                                                   | i                                |
| CSDR article 9 con         | solidated                                         |                                  |
| Report details             | Submission (Draft)                                |                                  |
| Status Open                | Contact information for this submission           |                                  |
| Expected date              | Your information                                  |                                  |
| 12-07-2019                 | E-mail: stat_testers@dnb.nl                       |                                  |
| 30-06-2019                 | Phone number: 0687654321                          |                                  |
| Frequency<br>Per kwartaal  | + Add second contact                              |                                  |
| Relates to                 | ← Previous step                                   |                                  |
| LEI: B9999XW11             |                                                   |                                  |
| Number                     |                                                   |                                  |
| 1                          |                                                   |                                  |
|                            |                                                   |                                  |
|                            |                                                   |                                  |
|                            |                                                   |                                  |

You will now see the contact details known to DNB. You can access and change your account details via the My details link under the profile icon (see Section 2.2). You may also choose to add a second contact specifically for this submission.

| Mijn DNB My                                   | services $\checkmark$ Other services $\checkmark$                                                                 | ЕН TesterКМ4, 90004485 (kvk) Д 🔒 |
|-----------------------------------------------|----------------------------------------------------------------------------------------------------|----------------------------------|
| Service<br>Reporting (DLR)                    |                                                                                                    | Notifications (99+)   Need help? |
| Reporting obligation                          | ns                                                                                                    |                                  |
| < Reporting obligations                       |                                                                                                    |                                  |
| CSDR article 9 con                            | nsolidated                                                                                                    |                                  |
| Report details                                | Submission (braft)                                                                                                |                                  |
| Status Open                                   | Contact information for this submission                                                                           |                                  |
| Expected date<br>12-07-2019                   | Your information<br>Name: TesterKM4                                                                               |                                  |
| Period<br>30-06-2019                          | E-mail: stat_testers@dnb.nl<br>Phone number: 0687654321                                                           |                                  |
| Frequency<br>Per kwartaal                     | Secondary contact Delete By preference, please select a non-personal mailbox.                                     |                                  |
| Relates to<br>Ambrosia Bank<br>LEI: B9999XW11 | Name: *<br>Afd. Rapportages                                                                                       |                                  |
| Number<br>1                                   | E-mail: * Max 100 characters<br>finrap@ambrosiabank.nl                                                            |                                  |
|                                               | Pkone number: * 0612345678                                                                                        |                                  |
|                                               | The primary and secondary contact provided will receive information regarding the status of the submitted report. |                                  |
|                                               | ← Previous step ✓ Submit                                                                                          |                                  |
|                                               | <b></b>                                                                                                    |                                  |

Click the Add second contact button and add the details of the second contact.

| Mijn DNB Mys                                  | ervices $\checkmark$ Other services $\checkmark$     | EH TesterKM4, 90004485 (kvk)     |
|-----------------------------------------------|------------------------------------------------------|----------------------------------|
| Service<br>Reporting (DLR)                    | _                                                    | Notifications (99+)   Need help? |
| Reporting obligations                         | 5                                                    | Î                                |
| CSDR article 9 cons                           | olidated                                             |                                  |
| Report details                                | Submission (Draft)                                   |                                  |
| Status Open                                   | Contact information for this submission              |                                  |
| Expected date                                 | Your information                                     |                                  |
| Period<br>30-06-2019                          | E-mail: stat_testers@dnb.nl Phone number: 0687654321 |                                  |
| Frequency<br>Per kwartaal                     | + Add second contact                                 |                                  |
| Relates to<br>Ambrosia Bank<br>LEI: B9999XW11 | ← Previous step                                      |                                  |
| Number<br>1                                   |                                                      |                                  |
|                                               |                                                      |                                  |
|                                               |                                                      |                                  |
|                                               |                                                      |                                  |
|                                               |                                                      |                                  |

Click the **Submit** button if you agree.

The report will now be sent to DNB. You will see a notification on the screen that the report has been submitted successfully. You will return to the Reporting Obligations page. The report's status is changed to 'Open, In progress'.

| Report =                    | Frequency =  | Period =   | No = | Expected V = | Status \Xi          | Alert = | Relates to \Xi |
|-----------------------------|--------------|------------|------|--------------|---------------------|---------|----------------|
| CSDR article 9 consolidated | Per kwartaal | 30-06-2019 | 1    | 12-07-2019   | Open<br>In progress |         | Ambrosia Bank  |

## Alternative submission in Excel

| Mijn DNB My ser                                                                                                    | vices 🗸 Other services 🗸                                                                                                   | <b>EH</b> TesterKM4, 90004485 (kv | ık)          | 8        |
|----------------------------------------------------------------------------------------------------|----------------------------------------------------------------------------------------------------|-----------------------------------|--------------|----------|
| Service<br>Reporting (DLR)<br>Reporting obligations                                                                                           |                                                                                                    | Notifications                     | ; (99+)   Ne | ed help? |
| < Reporting obligations<br>MSR-V2-TEST-SHSI                                                                                                   |                                                                                                    |                                   |              | Î        |
| Report details                                                                                                    | Submissions                                                                                                    |                                   |              |          |
| Status Open                                                                                                    | + Create new draft submission                                                                                              |                                   |              |          |
| Expected date<br>21-12-2022<br>Period<br>30-11-2022<br>Frequency<br>Per maand<br>Relates to<br>Ambrosia Bank<br>LEI: 9999999XX<br>Number<br>1 | Alternative submission in Excel<br>For this obligation, it is possible to submit with an Excel template.<br>Download Excel |                                   |              |          |
|                                                                                                    |                                                                                                    |                                   |              |          |

While reports must be submitted in XBRL format by default, some reports can also be submitted in Excel. In that case, you will see the **Download Excel** button on the page under the heading 'Alternative submission in Excel'. You can then download, complete and submit the Excel template. The report is then converted to XBRL at DNB.

# 3.3 Reviewing validation reports for submissions

| Mijn DNB Mys                                                                                                    | ervices $\checkmark$ Other services $\checkmark$                                                                                                    | ЕН TesterKM4, 90004485 (kvk) Д   |
|----------------------------------------------------------------------------------------------------|----------------------------------------------------------------------------------------------------|----------------------------------|
| Service<br>Reporting (DLR)                                                                                                    |                                                                                                    | Notifications (99+)   Need help? |
| Reporting obligations Corep_LE Consolidat Report details Status (pen)                                                                             | s<br>Submissions<br>+ Create new draft submission                                                                                                    | Î                                |
| Expected date<br>22-05-2023<br>Period<br>30-09-2022<br>Frequency<br>Per kwartaal<br>Relates to<br>Ambrosia Bank<br>LEI: 99999 xxxx<br>Number<br>1 | Submission (Net accepted)         Uw aanlevering is niet geaccepteerd.         Ww aanlevering is niet geaccepteerd.         Ww aanlevering is niet geaccepteerd.         Ww aanlevering is niet geaccepteerd.         Ww aanlevering is niet geaccepteerd.         Ww aanlevering is niet geaccepteerd.         Ww aanlevering is gecontroleerd en niet geaccepteerd.         Bekijk de validatierapporten en dien een verbeterde versie in.         Report files         COREP-bank_CI Ambrosia.xbri (14.81 KB)         wploaded on: 20-02-2023         Contact information for this submission         Your information         Name:       TesterKM4         E-mail:       stat_testers@dnb.nl         Phone number:       0687654321         The primary and secondary contact provided will receive information | Validation report(s)             |

We will always send you a validation report following your submission. It will show you whether we found any blocking errors in the report you submitted.

 Click on the Validation Report(s) button to view the validation reports. All available validation reports are downloaded.

You can correct errors in reports with 'Not accepted' status immediately and resubmit these reports, see section 3.2. Please contact you DNB account manager if you need to correct errors in accepted (Completed) reports. They will create a re-reporting obligation for you in which you can resubmit the corrected report.

## 3.4 Certification/auditor's report

Some reports need to be certified. In such cases, you must also provide an auditor's report. We will impose a separate obligation if this is a requirement. Please complete the following steps:

## Step 1:

Send the report to your independent auditor, but only after you have submitted it to DNB and its status has been set to Completed.

*Please note: While reports must be submitted in XBRL format by default, some reports can also be submitted in Excel. If you choose to report in Excel, you must still send your auditor the XBRL file, after converting and downloading the Excel file using the Download button.* 

### Step 2:

The independent auditor or actuary then prepares and electronically signs an electronic statement in XBRL. The signature is a separate file in XML format. You need to upload both files in the application at the same time.

The signature includes hash totals that refer to the reports the independent auditor/actuary has reviewed. We will check that the hash totals calculated by the independent auditor/actuary match the hash totals we calculated on the reports you have previously submitted. If they do not match the data known to us, an error message is generated and the submission will not be accepted.

# 4 Notifications

# 4.1 Notifications overview

Notifications are messages we send you regarding your obligations. You will receive a notification if:

- the validation result for a submission is available
- we have granted extension of a submission deadline
- we have imposed a re-reporting obligation
- you are late in submitting your report (only for selected reports).
- Click the **Notifications** link to open the notifications overview. The number of unread notifications is shown in brackets on the tab.

| м         | ijn DNB                              | My services $\checkmark$ | Other services $$                                                                                    | <b>EH</b> TesterKM4, 90004485 (kvk) | ¢                 | 8     |  |  |  |  |
|-----------|--------------------------------------|--------------------------|----------------------------------------------------------------------------------------------------|-------------------------------------|-------------------|-------|--|--|--|--|
| Ser<br>Re | rvice<br>Porting (DL<br>Reporting ob | .R)<br>ligations         | -                                                                                                    | Notifications (9                    | 9+)   Need        | help? |  |  |  |  |
| c         | Search in                            | notifications            | × items per page 50                                                                                  | items 0 - 50 (1578 items)   <       | $\langle \rangle$ | ×     |  |  |  |  |
|           | Status                               | · _ Received ↓           | Subject                                                                                              |                                     |                   |       |  |  |  |  |
|           | Road                                 | 10-08-2023<br>10:43      | Uw rapportage TEST2DECPXBRL is verwerkt                                                              |                                     |                   |       |  |  |  |  |
|           | Reed                                 | 10-08-2023<br>10:42      | Uw rapportage TEST2DECPXBRL is verwerkt                                                              |                                     |                   |       |  |  |  |  |
|           | Reed                                 | 10-08-2023<br>10:40      | v rapportage TEST2DECPXBRL is verwerkt                                                               |                                     |                   |       |  |  |  |  |
|           | Road                                 | 10-08-2023<br>10:12      | heeft een herrapportageverplichting gekregen voor TEST2DECONTACTPERSOON met volgnummer 1.            |                                     |                   |       |  |  |  |  |
|           | Unread                               | 10-08-2023<br>09:57      | Uw rapportage 0000_06TESTAUTOMATISERING is verwerkt                                                  |                                     |                   |       |  |  |  |  |
|           | Unread                               | 10-08-2023<br>09:40      | U heeft een herrapportageverplichting gekregen voor 0000_40TESTAUTOMATISERING met volgnummer         | 1.                                  |                   |       |  |  |  |  |
|           | Read                                 | 08-08-2023<br>10:05      | Uw rapportage Corep Consolidated is verwerkt                                                         |                                     |                   |       |  |  |  |  |
|           | Read                                 | 07-08-2023<br>11:37      | U heeft een herrapportageverplichting gekregen voor Beleggingsonderneming - artikel 95 of artikel 96 |                                     |                   |       |  |  |  |  |
|           | Read                                 | 03-08-2023<br>14:01      | Uw rapportage 0000_06TESTAUTOMATISERING is verwerkt                                                  |                                     |                   | v     |  |  |  |  |

# 4.2 Searching notifications

| Q | Search in notifications | × | items per page 50 | - | items 0 - 50 (1339 items) | < | < | > | > |  |
|---|-------------------------|---|-------------------|---|---------------------------|---|---|---|---|--|
|   |                         |   |                   |   |                           |   |   |   |   |  |

The notification overview may consist of several pages. Use the left and right arrows to navigate through the pages. You will also see the total number of notifications here and you can specify the number of notifications per page to be shown.

You can use the free search field to search for notifications with a specified value. Use the X on the right to empty the search field again.

It is not possible to search by a date or status. Please use the column filters to do so.

## Filter by status

|   | Status | □     Received ↓     Subject |               |                                                               |  |  |  |  |  |
|---|--------|------------------------------|---------------|---------------------------------------------------------------|--|--|--|--|--|
| _ | _      | Status X                     | 50            |                                                               |  |  |  |  |  |
|   | Read   | O Read                       | 08-2022<br>50 | Aan u is uitstel verleend voor het indienen van de ACCCERTDL2 |  |  |  |  |  |
|   | Read   | Ourread                      | 08-2022<br>19 | Aan u is uitstel verleend voor het indienen van de ACCCERTDL2 |  |  |  |  |  |
|   | Read   | ≂ Filter                     | 08-2022<br>19 | Aan u is uitstel verleend voor het indienen van de ACCCERTDL2 |  |  |  |  |  |
|   | Unread | 15-<br>13:                   | 08-2022<br>28 | Uw rapportage Finrep_IFRS Consolidated is verwerkt            |  |  |  |  |  |

You can use column filters to search for a specific value in a column. If you want to display only those notifications you have not yet read,

click the sort icon next to the Status column name and select the Unread option.

### Sort

|  | Status | Ŧ | Received $\downarrow$ | Subject |
|--|--------|---|-----------------------|---------|
|--|--------|---|-----------------------|---------|

By default, notifications are sorted in descending order by date of receipt. You can change the order by clicking on the column name or the arrow icon next to the column name. You will only see this arrow if you navigate over the column name or if you have set a sorting.

# 4.3 Reading notifications

• In the notification overview, click on the notification you want to read.

| enst<br>apportages (DLR) Notificaties (99+)   Hulp nod<br>Rapportageverplichtingen |                     |         |                                                                                                    |                               |     |    |  |
|------------------------------------------------------------------------------------|---------------------|---------|----------------------------------------------------------------------------------------------------|-------------------------------|-----|----|--|
| Zoeken in notifica                                                                 | aties               |         | Uw rapportage 0000_06TESTAUTOMATISERING is verwerkt                                                                                                    | items 0 - 50 (1578 items)   ( | < > | >1 |  |
| 🗌 Status \Xi                                                                       | Ontvangen 🕁         | Onderv  | Datum 10-08-2023 09:57                                                                                                    |                               |     |    |  |
|                                                                                    | 10-08-2023<br>10:43 | Uw rap  | U heeft op 10-08-2023 09:56 de volgende rapportage aangeleverd<br>0000_06TESTAUTOMATISERING Per kwartaal over de rapportage periode<br>31-03-2023. Deze is Niet geaccepteerd.<br>Het rapport is in te zlen als u de rapportageverplichting opent vanuit het<br>verplichtingenoverzicht, onder de knop Validatierapport(en).<br>Sluiten |                               |     |    |  |
|                                                                                    | 10-08-2023<br>10:42 | Uw rap  |                                                                                                    |                               |     |    |  |
|                                                                                    | 10-08-2023<br>10:40 | Uw rap  |                                                                                                    |                               |     |    |  |
|                                                                                    | 10-08-2023<br>10:12 | U heeft |                                                                                                    |                               |     |    |  |
|                                                                                    | 10-08-2023<br>09:57 | Uw rap  |                                                                                                    |                               |     |    |  |
|                                                                                    | 10-08-2023<br>09:40 | U heeft | een herrapportageverplichting gekregen voor 0000_40TESTAUTOMATISERING met volgnummer                                                                                                    | 1.                            |     |    |  |
| Catton                                                                             | 08-08-2023<br>10:05 | Uw rap; | ortage Corep Consolidated is verwerkt                                                                                                    |                               |     |    |  |
|                                                                                    | 07-08-2023<br>11:37 | U heeft | een herrapportageverplichting gekregen voor Beleggingsonderneming - artikal 95 of artikel 96<br>ortage 0000_06TESTAUTOMATISERING is verwerkt                                                                                                    |                               |     |    |  |
|                                                                                    | 03-08-2023<br>14:01 | Uw rap; |                                                                                                    |                               |     |    |  |

The contents of the notification are displayed in a dialogue box. Once you close the notification, it is given the **Read** status.